# Sending messages to students

You can also view this help file as a video: <u>http://www.youtube.com/watch?v=dFANbA4jXMw</u>

Student can send messages to each other in a number of ways

#### **Online Users**

The **Online users** block lists currently online users with mail icon next to their name.

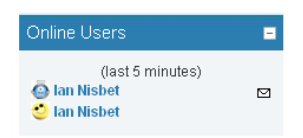

You can click on the icon to send them a message, which will be available to them next time that they use the site, and as an email.

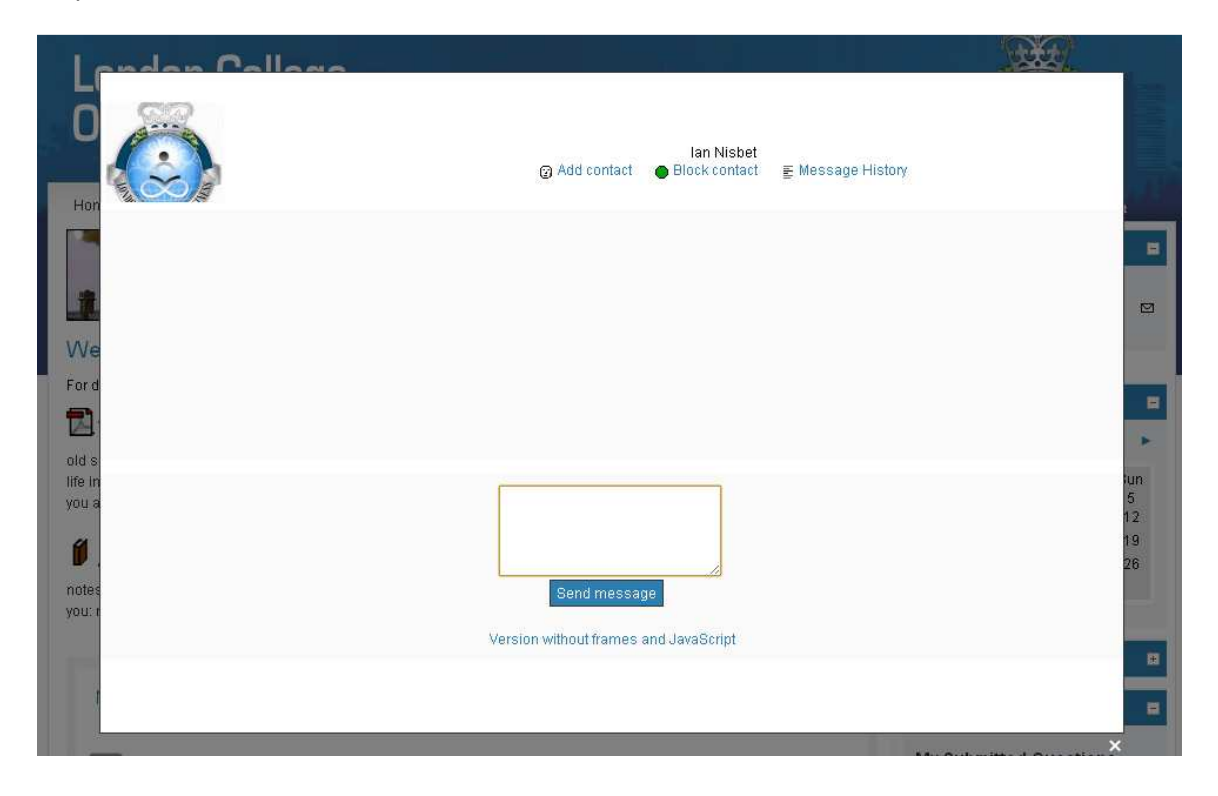

### Participants

Within a course, at the top left of the screen is a **Participants** block.

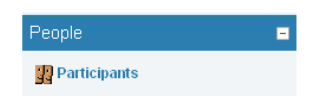

Clicking on it will display a list of students of the same course (MBA module).

| Lon<br>Of E                                                                                  | don Col<br>Busines | lege<br>s                                     |                                           |                                |                   |                  |
|----------------------------------------------------------------------------------------------|--------------------|-----------------------------------------------|-------------------------------------------|--------------------------------|-------------------|------------------|
| LCB Globa                                                                                    | al CM705May201     | 1DL Participants                              |                                           |                                | Hi Ian Nisbet  My | Profile   Logout |
|                                                                                              |                    | CM705 Human Re                                | source Managei                            | ment May2011 [                 | DL                |                  |
| Participants                                                                                 | Blogs              |                                               |                                           |                                |                   |                  |
| My courses CM705May2011DL V Inactive for more than Select period V User list Less detailed V |                    |                                               |                                           |                                |                   |                  |
| A 10 or other to the                                                                         |                    | Curren                                        | trole All                                 |                                |                   |                  |
| All particip:                                                                                | ants: 17           |                                               |                                           |                                |                   |                  |
|                                                                                              |                    | (Accounts unused for m                        | ore than 365 days are au<br>DEFGHIJKLMNOF | QRSTUVWXYZ                     |                   |                  |
|                                                                                              | User picture       | Surname : All A B C I<br>First name / Surname | EFGHIJKLMNOP<br>City/town                 | Q R S T U V W X Y Z<br>Country | Last access 🕈     |                  |
|                                                                                              | 3                  | lan Nisbet                                    | -                                         |                                | 49 secs           |                  |
|                                                                                              | 2                  | Edmand Thipursian                             | Barking                                   | United Kingdom                 | 19 hours 47 mins  |                  |
|                                                                                              | 2                  | Teacher 1                                     | London                                    | United Kingdom                 | 19 hours 48 mins  |                  |
|                                                                                              | 2                  | Dominika Smiechowska                          | Warsaw                                    | Poland                         | 1 day 1 hour      |                  |
|                                                                                              | 3                  | Zenon Adamek                                  | Barking                                   | United Kingdom                 | 1 day 1 hour      |                  |
|                                                                                              | 2                  | Tashif Lodhi                                  | London                                    | United Kingdom                 | 13 days 21 hours  |                  |
|                                                                                              | <b>.</b>           | Naveen JULUGANTI                              | Chittoor                                  | India                          | 32 days 1 hour    |                  |

Here you can view fellow student profiles by clicking on their name. In a user's profile page, you can view their Forum Posts, their Blog and Send them a message.

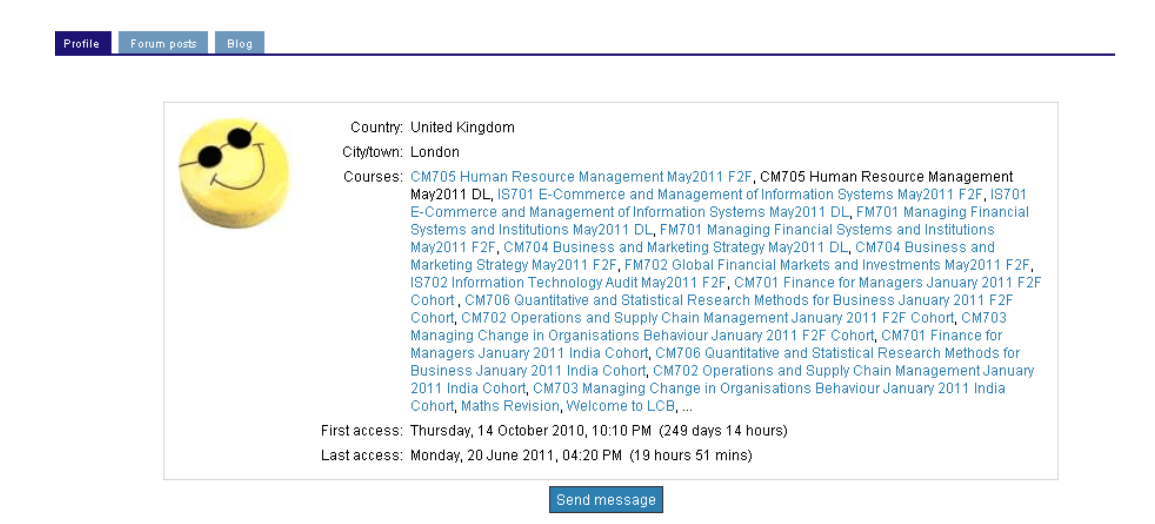

## Skype

Within a course, you can click on the Skype icon Sto display a list of fellow students who have input their Skype ID into their profile. If you have Skype installed on your computer, then you can contact them immediately.

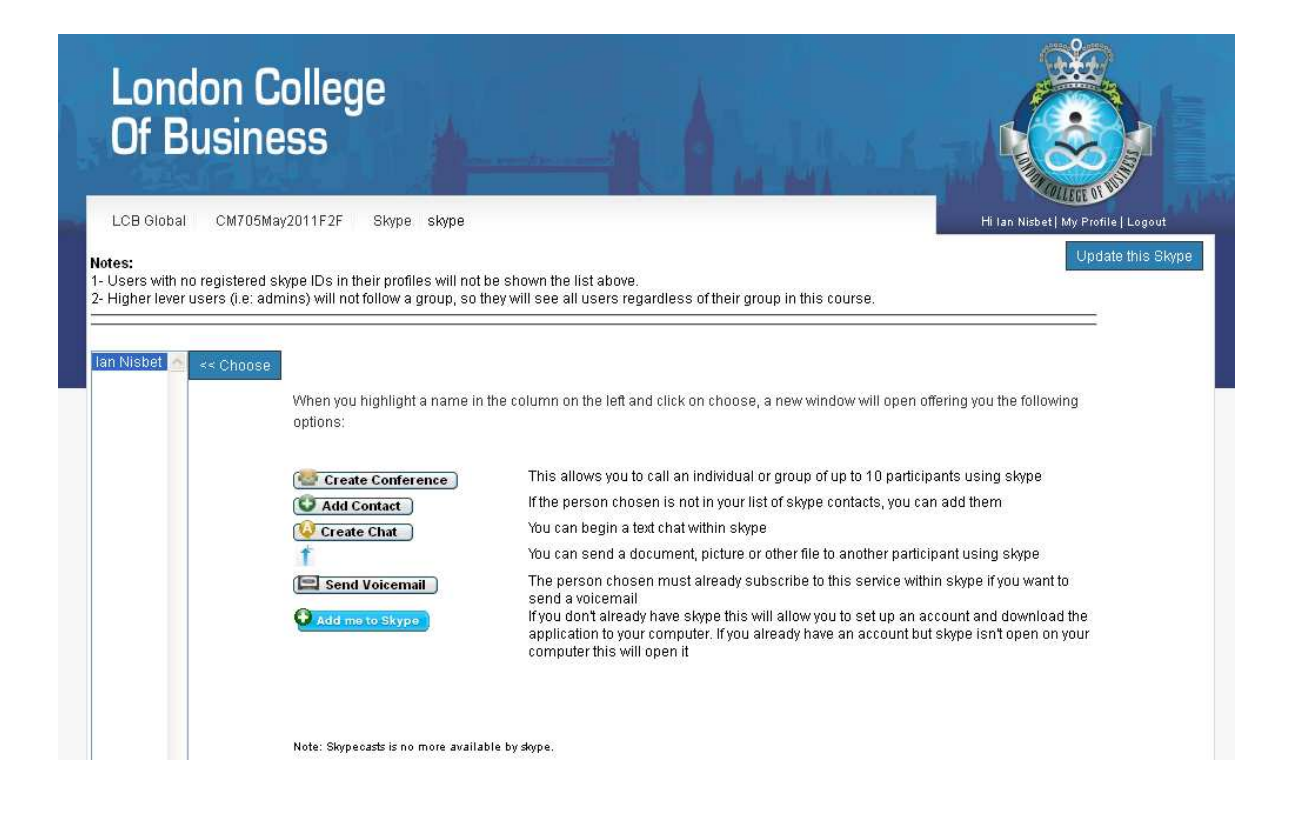

#### See Also

**Reading student blogs**